# PANDUAN Diklat GPK - Guru Pembimbing Khusus

## Bimbingan Teknis Admin Dinas Untuk Verval Kandidat GPK

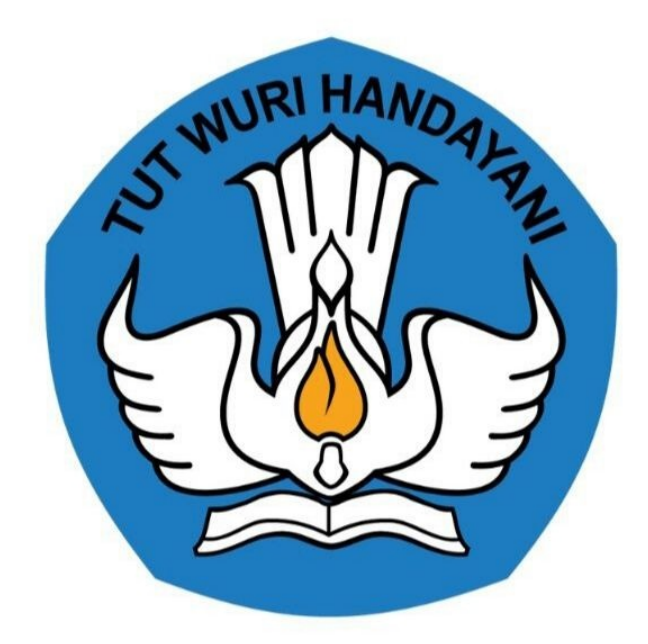

Kementerian Pendidikan dan Kebudayaan 2020

### **Table of Contents**

| Pendahuluan                                          | 1.1   |
|------------------------------------------------------|-------|
| Daftar Isi                                           | 1.2   |
| Daftar Istilah                                       | 1.3   |
| Panduan Teknis Admin Dinas                           | 1.4   |
| Panduan Tambah Admin Dinas Sebagai Admin GPK         | 1.4.1 |
| Panduan Teknis Admin Dinas untuk Verval Kandidat GPK | 1.4.2 |

#### Panduan Teknis Admin Dinas untuk Verval Kandidat GPK

Dokumen ini diperuntukan bagi para Admin Dinas untuk memverifikasi dan validasi data ajuan kandidat GPK, yang mendapatkan kesempatan dan berminat untuk megikuti Program Bimbingan Teknis Guru Pendidikan Khusus

https://gtk.belajar.kemdikbud.go.id/

#### DAFTAR ISTILAH

#### • GPK

Adalah singkatan dari Guru Pembimbing Khusus.

• Admin Dinas

Merupakan bagian dari kementrian yang ada di level kota/kab.

• Verifikasi dan Validasi

Merupakan proses melakukan Verifikasi dan Validasi yang dilakukan oleh admin dinas setempat.

### Panduan Teknis Admin Dinas

Panduan ini diperuntukkan bagi admin Dinas kota/kab. maupun admin Dinas Provinsi yang bertugas atau berperan sebagai admin GPK.

#### Panduan Tambah Admin Dinas sebagai Admin GPK

Berikut tata cara untuk melakukan penambahan admin dinas sebagai admin GPK;

 Admin dinas login menggunakan Akun Institusi Dinas, silahkan akses https://gtk.belajar.kemdikbud.go.id/, dan pilih Layanan SIMPKB - Admin / Personal.

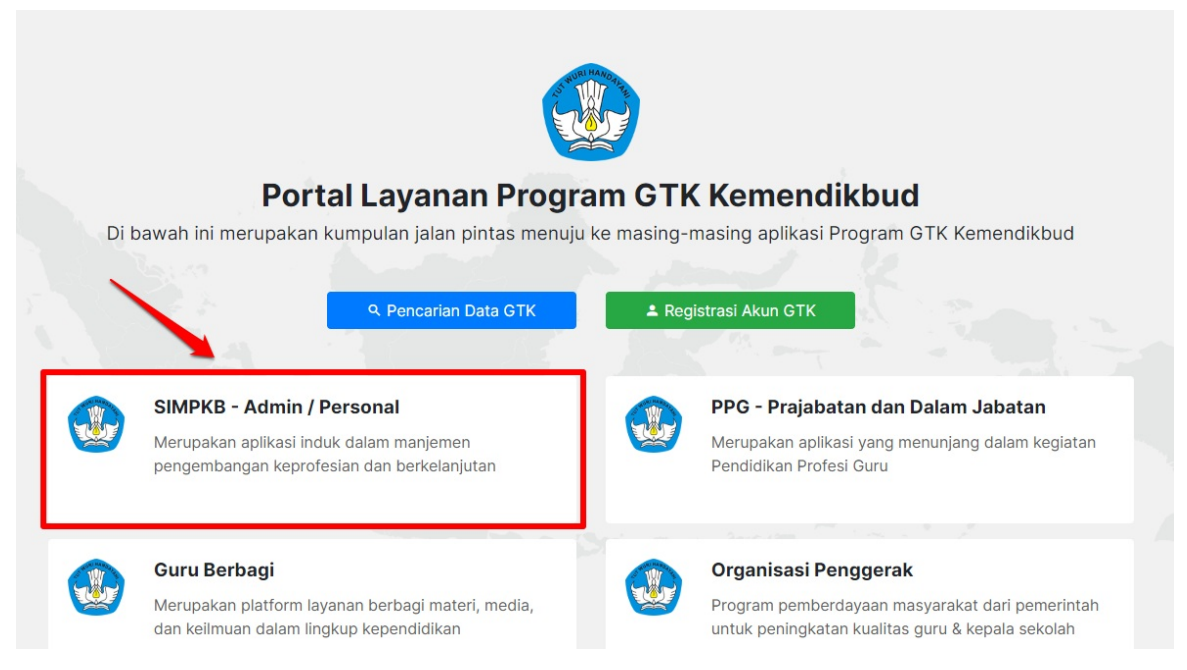

 Selanjutnya admin dinas diarahkan untuk memasukkan email dan password, silahkan gunakan akun pengguna dinas 83xxxx@guruku.id, sesuai dengan masing masing instansi dinas.

| DEM<br>Selamat D     | O<br>atang               |    |  |
|----------------------|--------------------------|----|--|
| Surel     Kata sandi | ۲                        |    |  |
| MASUK                | <                        | GP |  |
| lupa kata sandi      | Registrasi Akun<br>GTK>> |    |  |
|                      |                          |    |  |

3. Kemudian akan masuk ke laman beranda Kelola Akun, pilih menu Akun Pengguna Dinas Kota.

| Beranda                                                    |  | Ø | Dinas Pendidikan Kab. Bondowoso |
|------------------------------------------------------------|--|---|---------------------------------|
| Kelola Akun                                                |  |   |                                 |
| Akun Pengguna Dinas<br>Kota<br>Pengelolaan Data Akun Admin |  |   |                                 |

4. Terdapat kolom untuk penambahan sebagai calon admin dinas untuk peran GPK, klik tombol "+".

| Kelola Pengguna Dinas Kota |                        |                 | Q C           |
|----------------------------|------------------------|-----------------|---------------|
| ARIS SUPIYANTO, S.Pd       | Grup<br>Operator Dinas | Status Aktivasi | I             |
| Andita Demo                | Grup<br>Admin GPK Kota | Status Aktivasi | ÷             |
|                            | < Halaman 1 🗟 dari 1   | >               |               |
|                            |                        |                 |               |
|                            |                        |                 |               |
|                            |                        |                 | $\overline{}$ |

5. Admin dinas memasukkan data calon admin dinas GPK pada kolom yang sudah disediakan, pastikan alamat email admin dinas GPK aktif dan valid, kemudian untuk pilih peran sebagai Admin GPK, jika sudah mengisi semua kolom yang sudah disediakan, klik Simpan.

| Pilih Grup               |                        |                 |             |
|--------------------------|------------------------|-----------------|-------------|
| Operator Dinas           |                        | Kelamin         | 0.5         |
| Operator K13 Dinas       |                        | _ Laki - laki   | O Perempuan |
| Operator Tendik Kota     | No.Telpon<br>No.Telpon | No.HP<br>945358 | 89245242    |
| Admin PKP Kota           |                        |                 |             |
| Admin PBS Dinas Kab/Kota |                        |                 |             |
| Admin GPK Kota           |                        |                 |             |
|                          |                        |                 |             |

6. Setelah berhasil ditambahkan sebagai admin dinas GPK, diwajibkan untuk mencetak Surat Aktivasi Akun, klik Cetak.

| Kelola Pengguna Dinas Kota | A Informasi                                                                                        | Q C |
|----------------------------|----------------------------------------------------------------------------------------------------|-----|
|                            | Penambahan Akun Baru berhasil<br>Silakan melakukan cetak Surat Aktivasi Akun untuk diserahkan ke 1 | :   |
| •                          | СЕТАК                                                                                              | :   |
|                            | Grup<br>Admin GPK Kota                                                                             | :   |
|                            | < Halaman 10 dari 1 >                                                                              |     |
|                            |                                                                                                    | +   |

7. Berikut cetak **Surat Aktivasi Akun**, silahkan melakukan aktivasi akun admin GPK saat login menggunakan email.

| <u>e-</u>                                                                               | RU & TENAGA KEPE                                                                         | NDIDIKAN                                                        | EDANJOTAN                                                                                                    | https//app.simpkb.id                                                                                                    |
|-----------------------------------------------------------------------------------------|------------------------------------------------------------------------------------------|-----------------------------------------------------------------|----------------------------------------------------------------------------------------------------|----------------------------------------------------------------------------------------------------|
| SURAT PEMBER                                                                            | EPROFESIAN BER                                                                           | ES LAYAN                                                        | IAN<br>N • DIRJEN GTK • KEN                                                                                                | ENDIKBUD RI avr.aostogaugao                                                                                                    |
| Kepada yth,                                                                             |                                                                                          |                                                                 | Tanggal<br>Perihal<br>Site                                                                                                 | : 16 Juli 2020<br>: Surat Akun Aktivasi PKB<br>- SaNcat P Ald Asia                                                                             |
| di Dinas Pendidika                                                                      | n Kab. Bondowos                                                                          | 0                                                               | Chiat                                                                                                    | . onton nanaon                                                                                                    |
| Dengan hormat,                                                                          |                                                                                          |                                                                 |                                                                                                    |                                                                                                    |
| Pengembangan Kep<br>Tenaga Kependidika<br>Pendidikan dan Kebu<br>Melalui surat ini, kam | rotesian Berkelanju<br>n (GTK) di Indonesi<br>udayaan Republik In<br>ni memberitahukan b | tan (PKB) me<br>a. Layanan in<br>Idonesia, dala<br>bahwa Anda F | rupakan Layanan Pemi<br>i diselenggarakan oleh l<br>am rangka meningkatka<br>RESMI TERCATAT SEB                            | velajaran se cara en linne bagiGuru dan<br>Dinektorat Jen dral GTK - Kementerian<br>ikualitas GTK di Indonesia.<br>AGAIADMIN GPK KOTA di dalam |
| layanan PKB dengar                                                                      | n akun sbb.:                                                                             |                                                                 | _                                                                                                    |                                                                                                    |
|                                                                                         | USERNAME                                                                                 |                                                                 | ggmaiLcom                                                                                                    |                                                                                                    |
|                                                                                         | TOKEN                                                                                    | 12245                                                           |                                                                                                    |                                                                                                    |
| Gunakan informasi d                                                                     | TOKEN                                                                                    | 12345<br>kan Aktivasi p                                         | ada alamat berikut: <u>http</u>                                                                                            | s/Vapp-dev.simpkb.id                                                                                                    |
| Gunakan informasi d<br>Untuk informasi dan                                              | TOKEN<br>liatas untuk melakuk<br>panduan selengkap                                       | 12345<br>kan Aktivasi p<br>mya dapat dia                        | ada alamat berikut: <u>http</u><br>ikses di <u>https//app.simp</u>                                                         | s/Japp-dev.simpkb.id<br>ib.id                                                                                                    |
| Gunakan informasi d<br>Untuk informasi dan<br>Jika ada kendala da;                      | TOKEN<br>liatas untuk melakuk<br>panduan selengkap<br>pat menghubungi Ad                 | 12345<br>kan Aktivasi p<br>mya dapat dia<br>dmin Pusat Pi       | ada alamat berikut: <u>http</u><br>ikses di <u>https//app.simp</u><br>KB melalui email di infoj                            | sJlapp-dev.simpkb.id<br>tb.id<br>§gurupembelajar.id                                                                                            |
| Gunakan informasi d<br>Untuk informasi dan<br>Jika ada kendala dap                      | TOKEN<br>liatas untuk melakuk<br>panduan selengkap<br>pat menghubungi Ac                 | 12345<br>kan Aktivasi p<br>mya dapat dia<br>dmin Pusat Pi       | ada alamat berikut: <u>http</u><br>ikses di <u>https//app.simp</u><br>KB melalui email di infoj<br>Jakarta, 1<br>Hormat ka | <u>szWapp-dev simpkb id</u><br><u>(b.id</u><br>)) gurupe mbelajaz id<br>)) Juli 2020<br>mi,                                                    |

#### Panduan Teknis Admin Dinas Verifikasi dan Validasi Kandidat GPK

Panduan ini diperuntukkan untuk admin dinas kota/kab. yang akan melakukan verifikasi dan validasi kandidat GPK, berikut langkah langkah untuk melakukan verifikasi dan validasi oleh admin dinas:

1. Silakan akses ke https://gtk.belajar.kemdikbud.go.id/ kemudian pilih modul SIMPKB - Admin / Personal.

| <b>Portal Layanan Program GTK Kemendikbud</b><br>Di bawah ini merupakan kumpulan jalan pintas menuju ke masing-masing aplikasi Program GTK Kemendikbu                                                                            | 1         |
|----------------------------------------------------------------------------------------------------|-----------|
| Q. Pencarian Data GTK                                                                                                    |           |
| SIMPKB - Admin / Personal<br>Merupakan aplikasi Induk dalam manjemen<br>pengembangan keprofesian dan berkelanjutan PPG - Prajabatan dan Dalam Jabatan<br>Merupakan aplikasi yang menunjang dalam kegi<br>Pendidikan Profesi Guru | atan      |
| Guru Berbagi Merupakan platform layanan berbagi materi, media, dan kelimuan dalam lingkup kependidikan                                                                                                    | ntah<br>h |
| Ouru Penggerak     Aplikati seleksi untuk Fasilitator, Pendamping dan     Calon Guru Penggerak     Diklat GPK - Guru Pembimbing Khusus     Mari menjadi bagian dari Guru Pembimbing Khusus     indonesia                         | us<br>di  |
| Upskilling dan Reskilling Guru Kejuruan<br>(Vokasi)<br>Program upgrade Guru SMK dan bantuan bemerintah                                                                                                    | k balk    |

2. Selanjutnya admin dinas memasukkan surel/e-mail yang sudah didaftarkan beserta password yang sudah dibuat di SIMPKB.

|      | Selama          | at Datang                |   |  |
|------|-----------------|--------------------------|---|--|
|      | Kata sandi      | ۲                        |   |  |
| Lony |                 | ASUK                     | 5 |  |
|      | lupa kata sandi | Registrasi Akun<br>GTK>> |   |  |
|      |                 |                          |   |  |
|      |                 |                          |   |  |

3. Kemudian anda masuk ke Beranda admin dinas, pada laman tersebut terdapat item Verval Kandidat, klik Verval Kandidat.

|             | 🎂 🎯                        | ≡ Beranda |                                                           |                                                                                       |                                                                                                    |                                                                     | Badrul Munir |
|-------------|----------------------------|-----------|-----------------------------------------------------------|---------------------------------------------------------------------------------------|----------------------------------------------------------------------------------------------------|---------------------------------------------------------------------|--------------|
| •<br>•<br>• | Beranda<br>Verval Kandidat |           |                                                           | Selamat Datang, A<br>Di bawah ini adalah data rekaj<br>atan Tidak Diizinkan dari para | Admin Dinas Pendidikan Kab. Aceh Be:<br>p dari ajuan kandidat GTK yang sudah memenuhi syarat pendafta<br>kandidat | Sar<br>an yang perlu diverifikasi untuk menentukan status Diizinkan |              |
|             |                            |           |                                                           | Rekapituasi Data                                                                      |                                                                                                    | Jumlah                                                              |              |
|             | Program Lain               |           |                                                           | Total Kandidat                                                                        |                                                                                                    | 3                                                                   |              |
|             |                            |           |                                                           | Kandidat Tidak Diizinkan                                                              |                                                                                                    | 1                                                                   |              |
|             |                            |           |                                                           | Kandidat Diizinkan                                                                    |                                                                                                    | 1                                                                   |              |
|             |                            | /         | <b>Verval Kandidat</b><br>Verfikasi data ajuan dari parar | kandidat GPK                                                                          | Program Lain<br>Berisi program - program lain yang Anda dapatkan pada<br>Layanan SIM PKB                          |                                                                     |              |

4. Terdapat daftar para kandidat GPK yang berstatus "**Diajukan**", selanjutnya admin dinas melakukan verifikasi dan validasi terhadap guru kandidat GPK, gunakan filter untuk "cari peserta" untuk mempermudah pencarian. Pilih salah satu kandidat GPK, kemudian periksa data kelengkapan kandidat GPK dengan klik tombol **Lihat Detail**.

| 2                                                                                                    | 6                                          | 7 | ≡ Verval | l Kandidat   |                                                                                                    |                                                                             |                                                                              | 🔘 ва                              | adrul Munir |
|----------------------------------------------------------------------------------------------------|--------------------------------------------|---|----------|--------------|----------------------------------------------------------------------------------------------------|-----------------------------------------------------------------------------|------------------------------------------------------------------------------|-----------------------------------|-------------|
| <ul> <li>★</li> <li>↓</li> <li>↓</li></ul> | Beranda<br>Verval Kandidat<br>Program Lain |   |          |              | Daftar GPK<br>Di bawah ini adalah di<br>atan Tidak Dilizinkan di<br>Rekapituasi Data<br>Total Kandidat<br>Kandidat Tidak Dilizink | sta velsap disti ajuan kandidat GTK yang sudah m<br>art para kandidat<br>an | vemenuhi syarat pendaftaran yang perlu diverifikasi<br>Jumlah<br>3<br>1<br>1 | untuk menentukan status Diizinkan |             |
|                                                                                                    |                                            |   |          | Daftar 3     |                                                                                                    | <u>Cari Data</u>                                                            |                                                                              |                                   |             |
|                                                                                                    |                                            |   |          |              | BIAHNUR<br>K: 8758747649300052                                                                                                    | Status<br>Ditzi                                                             | Aksi Selanjutnya                                                             | TAIL                              |             |
|                                                                                                    |                                            |   |          |              | DAN<br>K: 7155738640300043                                                                                                    | Status<br>Tidak                                                             | Aksi Selanjutnya Diizinkan Oi LiHAT De                                       | TAIL                              |             |
|                                                                                                    |                                            |   |          |              | ITA<br>K: 7944736638300052                                                                                                    | Status<br>Dinju                                                             | Aksi Selanjutnya                                                             |                                   |             |
|                                                                                                    |                                            |   |          | < <b>1</b> > |                                                                                                    |                                                                             |                                                                              |                                   |             |

5. Selanjutnya admin dinas memeriksa terhadap data data kandidat GPK. admin dinas diwajibkan untuk melihat dokumen pendukung, berupa Pakta Integritas kandidat GPK, klik **Lihat Berkas**.

| × Periksa Detail Biodata                                                                                        |                                                                                                    |                                                                                                    |                                                                      |
|----------------------------------------------------------------------------------------------------|----------------------------------------------------------------------------------------------------|----------------------------------------------------------------------------------------------------|----------------------------------------------------------------------|
|                                                                                                    | Instruksi Pemeriksaan<br>Anda perlu memerikaa kabbahan dokumen yang dikirimkan oleh p<br>yang kuran maka kandidat tersebut akan langsung berstatus <b>Tidak</b> | ara kandidat Pendamping GTK; serta kesesualannya dengan data kandidat yang terekz<br><b>Ditizinkan</b> . | am oleh sistem. Apabila ada satu saja persyaratan atau dokumen utama |
| Profil Peserta                                                                                                  |                                                                                                    | Dokumen Pendukung                                                                                        |                                                                      |
| Nami Lengtop<br>ROSTA<br>Not77<br>794479688300052<br>Maget Utanti<br>-<br>-<br>Notes Result Section<br>ROSMIATI | No. UND<br>2015/2102119<br>SMMPNGGER 2 MONTASIK<br>SIMU<br>ANTI<br>ANTI<br>-                                                                                    | Palta Integritas                                                                                         | C LINAT SETAL                                                        |
|                                                                                                    |                                                                                                    |                                                                                                    |                                                                      |

6. Pada kandidat GPK yang sudah diperiksa dan sudah sesuai, maka pilih status peserta **DIIZINKAN**. Jika pakta integritas kandidat GPK kurang sesuai harapan, maka pilih status peserta tidak **TIDAK DIIZINKAN**.

| 2        |                            | /erval Kandidat |                                                                                              |                                                        |                                                    | D Ba                          |
|----------|----------------------------|-----------------|----------------------------------------------------------------------------------------------|--------------------------------------------------------|----------------------------------------------------|-------------------------------|
| <b>↑</b> | Beranda<br>Verval Kandidat |                 | Daftar GPK<br>Di bawah ini adalah data rekap dari a<br>atan Tidak Diizinkan dari para kandic | juan kandidat GTK yang sudah memenuhi syarat pe<br>lat | ndaftaran yang perlu diverifikasi untuk menentukan | status Diizinkan              |
|          | Program Lain               |                 | Rekapituasi Data                                                                             |                                                        | Jumlah                                             |                               |
|          |                            |                 | Kandidat Tidak Diizinkan                                                                     |                                                        | 1                                                  |                               |
|          |                            |                 | Kandidat Diizinkan                                                                           |                                                        | 1                                                  |                               |
|          |                            | Daftar 3        |                                                                                              | Cari Data                                              |                                                    | ∓≐O                           |
|          |                            |                 | BIAHNUR<br>K: 8758747649300052                                                               | Status<br>Ditzinkan                                    | Aksi Selanjutnya <ul> <li>LIHAT DETAIL</li> </ul>  | :                             |
|          |                            |                 | DAN<br>K: 7155738640300043                                                                   | Status<br>Tidsk Diiztnikan                             | Aksi Selanjutnya O LIHAT DETAIL                    | :                             |
|          |                            |                 | ITA<br>K: 7944736638300052                                                                   | Status<br>Diajukan                                     | Aksi Selanjutnya                                   | 🚊 Detail Profil               |
|          |                            | < <b>1</b> >    |                                                                                              |                                                        |                                                    | ✓ Diizinkan ✓ Tidak Diizinkan |
|          |                            |                 |                                                                                              |                                                        | C                                                  |                               |

7. Pastikan pada peserta yang sudah divalidasi dan verifikasi daftar kandidat GPK, sudah terup date statusnya menjadi Diizinkan maupun Tidak Diizinkan.

| e e e e e e e e e e e e e e e e e e e | 🏥 🎒             | ≡ Verval Ka | ndidat                     |                                                                                     |                                               |                                                      | •                | Badrul |
|---------------------------------------|-----------------|-------------|----------------------------|-------------------------------------------------------------------------------------|-----------------------------------------------|------------------------------------------------------|------------------|--------|
| ®                                     | Beranda         |             |                            | Daftar GPK                                                                          |                                               |                                                      |                  |        |
| 2.                                    | Verval Kandidat |             |                            | Di bawah ini adalah data rekap dari ajua<br>atan Tidak Diizinkan dari para kandidat | in kandidat GTK yang sudah memenuhi syarat pe | ndaftaran yang perlu diverifikasi untuk menentukan s | status Diizinkan |        |
|                                       | Program Lain    |             |                            | Rekapituasi Data<br>Total Kandidat                                                  |                                               | Jumlah                                               |                  |        |
|                                       |                 |             |                            | Kandidat Tidak Diizinkan                                                            |                                               | 1                                                    |                  |        |
|                                       |                 |             |                            | Kandidat Diizinkan                                                                  |                                               | 1                                                    |                  |        |
|                                       |                 |             |                            |                                                                                     |                                               |                                                      |                  |        |
|                                       |                 |             | Daftar 3                   |                                                                                     | Cari Data                                     |                                                      | ± ≂ 0-           |        |
|                                       |                 |             | SALBIAHNU<br>NUPTK: 875874 | ₹<br>649300052                                                                      | Status<br>Dizinkan                            | Aksi Selanjutnya                                     | :                |        |
|                                       |                 |             | WILDAN<br>NUPTK: 715573    | 640300043                                                                           | Status<br>Tidak Diizinkan                     | Aksi Selanjutnya <ul> <li>LIHAT DETAIL</li> </ul>    | :                |        |
|                                       |                 |             | NUPTIC: 794473             | 638300052                                                                           | Status<br>Diajukan                            | Aksi Selanjutnya                                     | 1                |        |
|                                       |                 |             | < 1 >                      |                                                                                     |                                               |                                                      |                  |        |
|                                       |                 |             |                            |                                                                                     |                                               |                                                      |                  |        |